According to the guidelines "Richtlinien Veröffentlichung" for all external publications (e.g. conference contributions, journal publications) and for printing your article as a DESY report an approval is essential.

Only after your approval request has been granted you may submit your manuscript.

Detailed information (also for the approver) is to be found here: <u>https://bib-pubdb1.desy.de/record/462034</u>

Submitting your Conference Contribution to the DESY Publication Database (PubDb) requires **two seperate entries**:

- 1. Submission as ,Conference Presentation'
- 2. Submission as ,Contribution to Conference Proceedings'

Please log in to the DESY Publication Database:

https://bib-pubdb1.desy.de/

1. Choose ,SUBMIT'

and then select ,Conference Presentation' or ,Poster'

### **PUBDB**

**DESY Publications Database** 

#### Home > Submit

#### Submit

Document types available for submission:

Please select the type of document you want to submit:

### Journal Articles

- Journal Article
- Contribution to a conference proceedings
- Preprint
- Review of Article or Book

### Books

- Book
- Contribution to a book
- Proceedings
- Contribution to a conference proceedings
- Reference
- Review of Article or Book

### Presentations / Conference Contributions

- Conference Presentation
- Talk (non-conference)
- $\circ\,$  Contribution to a conference proceedings
- Poster
- Abstract
- Lecture (teaching)
- Images

- Submit as Poster / Conference Presentation
- No Approval Workflow necessary Consultation with the respective group leader is required
- <u>POF IV Categorie</u>: please select 621 (Accelerator R&D) whenever applicable
- Upload your Poster

# <u>POF IV Topic</u>: 621 – Accelerator Research and Development

| JEANER JOURNELL IEL                                                                                                    |                                                                                                    |
|----------------------------------------------------------------------------------------------------|----------------------------------------------------------------------------------------------------|
| UBDB                                                                                                    |                                                                                                    |
| SY Publications Database                                                                                                    |                                                                                                    |
| > Submit > Contribution to a conference proceedings > Submit New Record                                                                                                |                                                                                                    |
| omit New Record                                                                                                    |                                                                                                    |
| ntribution to a conference proceedings                                                                                                    |                                                                                                    |
|                                                                                                    |                                                                                                    |
| HELP (CLICK TO HIDE)                                                                                                    |                                                                                                    |
| Approval Workflow                                                                                                    | Published work                                                                                                    |
| Hint: Only fill fields which the approver needs for approval!<br>To complete the bibliographic information after publication use the import functionality. (See below) | Use this form to submit the <i>bibliographic</i> information (including fulltexts) to the DESY Publication database.                         |
| Complete the bibliographic information already known.                                                                                                    | Mandatory fields are marked like this * .                                                                                                    |
| Upload your manuscript (mandatory) and additional files (e.g. internal review).                                                                                        | • For additional information on a specific field click on the 🔘 icon next to the                                                             |
| <ul> <li>Press Postpone. Do not use "Finish&amp;Release!</li> <li>Note: You do not need to fill all mandatory fields to "Postpone" a record.</li> </ul>                | held.<br>• Unload the fulltext(s)                                                                                                    |
| You will be redirected to the detailed record view after a few seconds.                                                                                                | Press "Finish&Release" when done.                                                                                                    |
| <ul> <li>On the detailed record page click on "Approval of a scientific publication" (below on th</li> </ul>                                                           |                                                                                                    |
| right hand side) and follow the instructions in the approval form.                                                                                                    | Hint: Use the <i>import</i> functionality I to import external data (e.g. DOI, Pubmed, ArXiv,) and/or internal data (Preprint, Link, Recid,) |
| After publication you must re-open this form, complete the information and press                                                                                       | Multiple imports are cumulative but only empty fields are filled by the import.                                                              |
| Finish&Release .<br>Note: The system displays a list of all your postponed entries on the starting page after you                                                      |                                                                                                    |
| have logged in.                                                                                                    |                                                                                                    |
| If you submit to <b>another journal</b> you do not need to ask again for approval                                                                                      |                                                                                                    |
| Hint: If you use the import after your work has been published. Make sure that you have cleared all f                                                                  | ields that you want the import to fill before you start importing, since importing only                                                      |
| adds, never overwrites information.                                                                                                    |                                                                                                    |
|                                                                                                    |                                                                                                    |
| Import data 🕕 e.g. DOI. arXiv. PUBMED                                                                                                    |                                                                                                    |
|                                                                                                    |                                                                                                    |
| Import history Use the IMPORT field above to import from bibliographic resources or other records. Y                                                                   | our imports will show up here.                                                                                                    |
| ISBN @e.g. 978-3-642-12893-6 Relevant for Reporting * <sup>®</sup> o yes O                                                                                             | ) no                                                                                                    |
| Group(s) directly involved * 🕕 POF IV: 621 Acceler                                                                                                    | ator Research and Development                                                                                                    |
| Select or type in name, shortcut (e.g. ATLAS, FS-PE, MKK)                                                                                                    |                                                                                                    |
| POF IV: Topic/Research Theme/Facility * 0                                                                                                    | y * 🕕                                                                                                    |
| 621 - Accelerator Research and Development (POF IV: 2021 Select from list or type ID, Name,,                                                                           | e.g. REGAE                                                                                                    |
| - 2026)                                                                                                    |                                                                                                    |
| ×                                                                                                    |                                                                                                    |

Please log in to the DESY Publication Database:

https://bib-pubdb1.desy.de/

2. Choose ,SUBMIT'

then select

,Contribution to a Conference Proceedings'

### **PUBDB**

**DESY Publications Database** 

#### Home > Submit

Submit

Document types available for submission:

Please select the type of document you want to submit:

#### Journal Articles

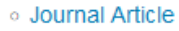

- Contribution to a conference proceedings
- Preprint
- Review of Article or Book

#### Books

- Book
- Contribution to a book
- Proceedings
- Contribution to a conference proceedings
- Reference
- Review of Article or Book

### Presentations / Conference Contributions

- Conference Presentation
- Talk (non-conference)
- Contribution to a conference proceedings
- Poster
- Abstract
- Lecture (teaching)
- Images

- Complete the form as far as sensible, e.g. ,group' ,POF',Grants'
- <u>POF IV Categorie</u>: please select 621 (Accelerator R&D) whenever applicable
- Attach the corresponding full text(s) (Author's Manuscript)

# Approval Workflow

- Please complete the pre-filled application form (Approval Form) generated from the entered data (instructions how to proceed are also to be found in the upper part of the submission mask)
- Please attach the full text(s) of your publication. Otherwise the entry of the approval form can not be successfully processed.
- The completed form is forwarded to -L- for a formal check of the affiliation and, if necessary, further information is added.
- The form and fulltext are electronically forwarded by –L- to the group leader for approval.

# Important: Check affiliation

• Please check your <u>correct affiliation !</u>

Mentioning affiliations of authors is done in accordance with the binding DESY publication guidelines according to the DESY directorate . According to this document, the notation of the DESY affiliation reads as follows ( please note – only the following <u>exact notations</u> are accepted):

### → Deutsches Elektronen-Synchrotron DESY, Germany

or

- → Deutsches Elektronen-Synchrotron DESY, Notkestr. 85, 22607 Hamburg
- → Deutsches Elektronen-Synchrotron DESY, Platanenallee 6, 15738 Zeuthen

# After publication - completion & content to be attached

- After a successful publication the **postponed entry must be completed**:
- Please log in to the DESY Publication Database.
- The system will show you a **list of all postponed records**. Choose the right record
- and select "Modify this record".
- Use the **import functionality** to complete the record (e.g. via DOI Nr., Inspire, ArXive)
- Note that the import only fills empty fields, thus delete the content for all fields
- Add all full texts (publisher's pdf version)